# Commissie Afdelingsconcoursen afdeling Oost-Brabant

### Instructies voor meldprogramma.

Het digitaal melden van de duiven op de afdelingconcoursen.

Duiven die via dit programma worden gemeld worden door het meldpost-programma van het meldadres automatisch verwerkt en staan binnen 2 minuten na melding op de website van de afdeling.

Duiven die via de telefoon worden gemeld moeten eerst handmatig worden ingebracht en komen daarna pas bij de meldingen op de website.

### Het melden van de duiven op de afdelingsconcoursen kan via het meldprogramma.

Als u nog en oud programma op uw computer hebt staan dan dit eerst verwijderen.

Het programma "Duiven melden/Afstanden" kunt u gratis downloaden en installeren.

Ga naar de website <u>www.huynen.info</u> of naar de website van de N.P.O. www.npoveenendaal.nl

- 1. Klik op de knop "Downloads" in de bovenste regel.
- 2. Klik op knop

Programma om afstanden, snelheid en neutralisatietijd berekenen. Nu downloaden En voor het melden van duiven via internet.

- 3. Klik vervolgens op de knop uitvoeren.
- 4. Klik nogmaals op knop uitvoeren.
- 5. Hierna wordt het programma geïnstalleerd.
- 6. Volg de wijzigingen in het installatieprogramma.

Als het programma is geïnstalleerd verschijnt er op uw bureaublad een icoon

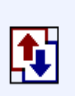

Duiven melden Afstanden

Via dit icoon kunt u het programma opstarten. En krijgt u dit opstart scherm.

| Naam, adres en coordi | naten invoeren                           |                                    | Duif via e-n | nail melden  |
|-----------------------|------------------------------------------|------------------------------------|--------------|--------------|
| Code Naam losplaats   | GPS-Noord                                | PS-Oost/West                       | Afstand      | Basisafstand |
| 3003 Argenton         | + 463519,0                               | + 013135,0                         | 627881 m     |              |
| 5476 Barcelona        | + 412131,0                               | + 020859,0                         | 1159030 m    |              |
| 3028 Bergerac         | + 445049,0                               | + 003024,0                         | 836268 m     |              |
| 3030 Blois            | + 473442,0                               | + 012042,0                         | 541622 m     |              |
| 3034 Bordeaux         | + 470259,0                               | - 003314,0                         | 676809 m     |              |
| 3035 Bordeaux jarigen | + 445314,0                               | - 003314,0                         | 872398 m     |              |
| 3036 Bourges          | + 470548,0                               | + 022331,0                         | 547382 m     |              |
| 3085 Chateauroux      | + 464918,0                               | + 014146,0                         | 598923 m     |              |
| 3305 La Souterraine   | + 461411,0                               | + 012927,0                         | 663776 m     |              |
| 3328 Marseille        | + 430610,0                               | + 055330,0                         | 930339 m     |              |
| 3330 Mont de Marsan   | + 435349,0                               | - 002857,0                         | 966029 m     |              |
| 3332 Montauban        | + 440142,0                               | + 012052,0                         | 893157 m     |              |
| Los                   | dag / tijd:  12-03<br>dag / tijd:  12-03 | 2-2010 10:20:19<br>2-2010 10:20:19 |              |              |
| Bereken NT-tijden     | B                                        | ereken de snel                     | heid 📃       |              |
| Morgenlossing         | C Middagl                                | ossing                             | C ZLU/Inte   | rnationaal   |
| Print Neutr           | alisatietijden                           | NPO lospl                          | aatsen       | Klaar / OK   |

Vooraf moet u het programma vullen met uw persoonlijke gegevens.

Klik op de knop "Naam adres en coördinaten invoeren"

| 🚯 Afstanden / melden Versie 2011.04 Copyrig                           | ht F.P. Huynen (PV-D                  | AS2010)              |
|-----------------------------------------------------------------------|---------------------------------------|----------------------|
| Basisgegevens invoeren                                                |                                       |                      |
| Neam                                                                  | NPO-lidnummer:<br>Jan Antonis         | 22050047             |
| Adres: Adres:                                                         | Dr. Rauppstraat 7<br>5571 CD Bergeijk |                      |
| Telefoon:<br>Mijn e-mail adres:                                       | 0497-571901<br>janantonis@chello.     | nl                   |
| Kies SMTP-server provider afzende<br>Of SMTP-server handmatig invoere | er:<br>en: smarthost.dire             | ▼<br>ct-adsl.nl      |
| Lattitr<br>Long                                                       | ude (GPS-Noord):<br>itude (GPS-Oost): | 508815.1<br>055043.8 |
| NP                                                                    | 0-nr. inkorflokaal:                   | Klaar / OK           |
| losplaatsentabel tabel                                                | importeren                            | Klaar / OK           |

Dan krijgt U onderstaand scherm.

Vul hier al de gevraagde gegevens in, lidnummer, naam, adres enz. ,**vooral uw eigen e-mail** adres is belangrijk.

**E-mail adres SMTP** server. U kunt kiezen uit een lijst of als deze er niet bij staat handmatig invoeren. Het standaard ingevulde adres werkt niet altijd. Vul daarom uw eigen e-mail adres uitgaande mail (SMTP) server in.

Als u dit niet meer weet kunt u kijken wat u ingevuld hebt bij o.a. Outlook Expres onder Extra, accounts en dan tabblad servers. Daar staat het adres van de provider – uitgaande mail (SMTP).

Deze gegevens moeten eenmalig worden ingevuld. Klik na het invullen op de knop "**Klaar/OK**" Dan krijgt U weer het begin scherm.

| Naa          | m, adres en coordir                   | naten invo                 | eren           |                                | Duif via      | e-mail melden  |    |
|--------------|---------------------------------------|----------------------------|----------------|--------------------------------|---------------|----------------|----|
| Code         | Code Naam losplaats                   |                            | GPS-Noord PS-O |                                | Afstar        | nd Basisafstar | nd |
| 3003         | Argenton                              | + 463                      | 519,0          | + 013135,0                     | 627881        | m              |    |
| 5476         | Barcelona                             | + 412                      | 131,0          | + 020859,0                     | 1159030       | m              |    |
| 3028         | Bergerac                              | + 445                      | 049,0          | + 003024,0                     | 836268        | m              |    |
| 3030         | Blois                                 | + 473                      | 442,0          | + 012042,0                     | 541622        | m              |    |
| 3034         | Bordeaux                              | + 470                      | 259,0          | - 003314,0                     | 676809        | m              |    |
| 3035         | Bordeaux jarigen                      | + 445                      | 314,0          | - 003314,0                     | 872398        | m              |    |
| 3036         | Bourges                               | + 470                      | 548,0          | + 022331,0                     | 547382        | m              |    |
| 3085         | Chateauroux                           | + 464                      | 918,0          | + 014146,0                     | 598923        | m              |    |
| 3305         | La Souterraine                        | + 461                      | 411,0          | + 012927,0                     | 663776        | m              |    |
| 3328         | Marseille                             | + 430                      | 610,0          | + 055330,0                     | 930339        | m              |    |
| 3330         | Mont de Marsan                        | + 435349,0                 |                | - 002857,0                     | 966029        | m              |    |
| 3332         | Montauban                             | + 440                      | 142,0          | + 012052,0                     | 893157        | m              |    |
| [ Snelh      | ieid berekenen ]<br>Loso<br>Aankomsto | lag / tijd:<br>lag / tijd: | 12-02-         | 2010 10:20:19<br>2010 10:20:19 |               |                |    |
| В            | ereken NT-tijden                      |                            | Bei            | reken de snell                 | heid          |                |    |
| • Mo         | rgenlossing                           | C Mi                       | Idaglo         | ssing                          | C ZLU/I       | nternationaal  |    |
| Pr<br>splaat | int Neutra                            | nlisatietijd<br>tabel      | en             | NPO lospla<br>importe          | aatsen<br>ren | Klaar / O      | к  |

- Selecteer de vlucht waarvoor duiven moeten worden gemeld. Opmerking: De vluchten waarop u duiven moet melden zijn hier al in gezet. Wijzig niets aan de vluchten. Het meldpost-programma controleert of de juiste vlucht is gekozen. Hiervoor wordt de code gebruikt.
- 2. Daarna klikken op de knop "Duif via e-mail melden"
- 3. Dan wordt gevraagd of de gekozen losplaats juist is. Klik op knop Ja of Neen.

| Winstams                | <u> </u>                 | 43                               | State State                    | 1              |               | N.          | West           |                              |
|-------------------------|--------------------------|----------------------------------|--------------------------------|----------------|---------------|-------------|----------------|------------------------------|
|                         | 🖣 Meldgegevens via E-Mai | il versturen                     |                                |                |               |             |                |                              |
| Adobe Reader<br>9       | Ingekorfd bij ver        | eniging/inka                     | orfcentrum: 2205               | NP0-lidnr      | Naam          | Adres       | 1              | Postcor                      |
| $\bigcirc$              | NPO                      | -lidnummer:                      | 22050047                       |                |               |             |                |                              |
| Windows Media<br>Player |                          | Losplaats:                       | Bourges                        |                |               |             |                |                              |
|                         | Aankon                   | nstdag / tijd:                   | 17-02-2011 09:02:25 💌          |                |               |             |                | -                            |
| Naro<br>StartSm         | Jaar / Alu-ringni        | ummer duif:                      | 0/000000                       |                |               |             |                |                              |
|                         | Controle gumm            | niband (zlu):                    |                                |                |               |             |                | 1000                         |
| Addite<br>Photoshop 7.0 | Vleuge                   | elmerk (zlu):                    |                                |                |               |             |                |                              |
|                         | Geslacht van de du       | ıif M/V (zlu):                   | <b></b>                        |                |               |             |                |                              |
| WinZip                  | 4                        | dresboek                         |                                |                |               |             |                | -                            |
| ott                     | Naam                     | E-Mail adres                     | ^                              |                |               |             |                |                              |
|                         | ZLU                      | pjgfranssen@h                    | iome.nl 💻                      |                |               |             |                | and the second second        |
| ToolKIX                 | Afdeling Limburg         | district-meldpo:<br>frans@huynen | st@afdeling-limburg.nl<br>info |                |               |             |                | ien Maria                    |
| <b>₽</b>                | Melden Oost-Brabant      | meldenafd3@u                     | ıpcmail.nl                     |                |               |             |                |                              |
| Duiven melden           |                          |                                  | ~                              | <              | m             |             |                | >                            |
| Arstanden               | Verstuur E-Mail          |                                  | Print meldlijst                | NAW            | of UDP bestan | nd inlezen  | 🗆 Leden toevoo | egen                         |
|                         |                          |                                  |                                |                |               |             |                |                              |
| A. Martin               | Verkenner                | A CALL                           | all students in the            | and the second | <b>网络教师</b>   | and skep of | TRACK STATE    | Prulenbak                    |
| 🐉 start                 | W Microsoft Word         | 🚯 Afstan                         | den / melden V                 |                |               |             | NL 🖮 🌖         | e <sup>0)</sup> 🙀 💦 💽 🧕 9:03 |

Dan krijgt u onderstaand scherm.

Vul de onderstaande gegevens in. **NPO-lidnummer van de liefhebber**.

Losplaats is reeds ingevuld. Aankomstdag/tijd. Let op het goede lidnummer!

Indien combinatie dan combinatie lidnummer. Want indien het lid geen coördinaten heeft gaat het fout.

Met de knop "**NAW UDP bestand inlezen**" kunt u het NPO leden bestand inlezen en het D\*UDP bestand inlezen van de vlucht.

Als u het D\*UDP bestand inleest staan in het vak alle leden die aan die vlucht hebben meegedaan en kunt u het lid daar selecteren waarvan u een duif wilt melden. Het ledenbestand van de afdeling Oost-Brabant is WNAW003.UDP

Heeft u aangeklikt bij de vorige handeling. Dag is meestal al ingevuld. Alleen tijd van constateren nog.

Klik op: uren en pas die aan, dan op minuten en pas die aan en dan, indien doorgegeven, de seconden anders 00 invullen.

# Jaar/ringnummer duif.

Deze moet ingevuld worden omdat het programma controleert of een duif niet twee keer wordt gemeld.

# Jaar alleen het laatste cijfer.

Voor de ZLU vluchten moeten ook controle gummiband, vleugelmerk en geslacht worden doorgegeven. Op onze afdelingsconcoursen niet.

**Klik op het e-mail adres** aan waarheen de melding moet worden verstuurd. Het e-mail adres voor melden afdeling Oost-Brabant is:

# meldenafd3@upcmail.nl

### E-mail adres toevoegen.

- 1) Klik op een lege regel in adreslijst.
- 2) Dubbelklik in een leeg veld om in de editor mode te komen.
- 3) Voer de gegevens in.
- 4) Doe dit voor iedere cel in de adreslijst.

Door meerdere adressen te selecteren wordt de melding ook naar al deze adressen verstuurd.

#### Klik op de knop "Verstuur E-mail"

Als alles goed is krijgt u gelijk bericht **"E-mail met succes verstuurd".** In uw mailbox staat dan de verstuurde mail.

U kunt natuurlijk ook controleren op de website van de afdeling onder meldingen

Hierna kunt u weer de volgende gemelde duif op dezelfde manier verwerken.

Met de knop **Klaar/OK** gaat U weer naar het begin scherm. Voor een volgende duif melden weer **vlucht aan klikken**, knop "**duif via e-mail melden**", gegevens invullen, enz.

#### Nieuwe losplaatsen toevoegen.

Dit hoeft alleen als er wijzigingen zijn. Deze kunt downloaden via de site. Na het downloaden , en uitvoeren, klikt u op de knop "NPO losplaatsen importeren" in het programma.

Met de knop Klaar/OK gaat u uit het programma.